## Concorsi: istruzioni per il pagamento via PagoPA

1) Per il pagamento della quota d'iscrizione al concorso andate alla pagina <u>https://www.comune.vigevano.pv.it/contenuti/pagopa-concorsi</u>

2) Compilate tutti i campi della breve maschera proposta, selezionando il concorso (**VERIFICARE BENE IL CODICE** SUL BANDO DI CONCORSO) da menu a tendina. L'importo è fisso, non modificabile:

Iscrizione Concorsi Pubblici

| Nome           |                        |                 |
|----------------|------------------------|-----------------|
| Cognome        |                        |                 |
| Codice Fiscale |                        |                 |
| Email          |                        |                 |
| Importo        |                        |                 |
| Tipo concorso  | -Amministrativo Cat. C |                 |
| SCARICA AVVISO | PAGA ONLINE            |                 |
|                |                        | Chat assistenza |

Il pulsante Chat assistenza (in basso a destra nella figura precedente), negli orari indicati premendolo, vi mette in contatto con un servizio tecnico di supporto, nel caso riscontraste problemi o aveste dubbi.

3) Scegliete se pagare l'avviso direttamente online ('PAGA ONLINE') o scaricare l'avviso di pagamento PagoPA('SCARICA AVVISO'), che consente di pagare presso tutti i PSP (Prestatori Servizi di Pagamento come le banche, le poste, gli istituti di pagamento e ogni altro soggetto abilitato ad eseguire servizi di pagamento) abilitati.

## - CASO 1: Pagamento online

• dopo aver cliccato sul pulsante, sarete ridiretti sul sito regionale, che vi chiederà conferma di alcuni dati, per poi procedere tramite apposito pulsante ('Procedi con il pagamento online'):

| Comune di<br>Vigevano                            | Carrello                                      | Anagrafica                                       | Riepilogo                                 | Scelta PSP                                      | Pagamento                             |
|--------------------------------------------------|-----------------------------------------------|--------------------------------------------------|-------------------------------------------|-------------------------------------------------|---------------------------------------|
| Causale Versamer                                 | nto                                           |                                                  |                                           |                                                 | Importo                               |
| ONCORSO - 202                                    | 0 -                                           |                                                  |                                           |                                                 | -                                     |
|                                                  |                                               |                                                  |                                           | Import                                          | o Totale F                            |
|                                                  |                                               |                                                  |                                           |                                                 |                                       |
| Scegli com<br>sportello ab                       | e pagare gli import                           | i presenti nel carrello                          | o, puoi procedere a<br>avviso non preclud | il pagamento online<br>e la possibilità di effr | oppure stampare                       |
| <ol> <li>Scegli come<br/>sportello ab</li> </ol> | e pagare gli import<br>vilitato alla riscossi | i presenti nel carrello<br>one. La stampa dell'a | o, puol procedere a<br>avviso non preclud | al pagamento online<br>e la possibilità di effe | oppure stampare<br>ettuare successiva |

• Analogamente sarà richiesta una conferma per i dati anagrafici (con ulteriore tasto in fondo per procedere)

• Infine il sito regionale, tramite il tasto "PROCEDI AL PAGAMENTO €" vi condurrà al portale PagoPA:

| Comune di<br>Vigevano | Anagrafica              | Riepilogo               | Scelta PSP                  | Pagamen           |                    | Esito   | Comune di<br>Vigevano |
|-----------------------|-------------------------|-------------------------|-----------------------------|-------------------|--------------------|---------|-----------------------|
| usale Versamento      |                         |                         |                             |                   | Importo            | Valu    | ıta                   |
|                       |                         |                         |                             |                   |                    |         |                       |
|                       |                         |                         |                             |                   |                    |         |                       |
|                       |                         |                         |                             |                   |                    |         |                       |
| Attenzione: clicc     | ando sul pulsante "Proc | cedi al pagamento" verr | ai reindirizzato alla scelt | ta del Prestatore | di Servizi di Paga | amento. |                       |
| Attenzione: clicc     | ando sul pulsante "Proc | cedi al pagamento" verr | ai reindirizzato alla scelt | ta del Prestatore | di Servizi di Pagi | amento. |                       |

4) PagoPA per procedere richiede di accedere con credenziali SPID, se ne siete dotati, o in caso contrario di fornire il vostro indirizzo email:

| pagoPP        | Comune di Vigevano<br>/RFB/00000000632                                               |
|---------------|--------------------------------------------------------------------------------------|
|               | v ⊓<br>OQoneq                                                                        |
|               | pagory                                                                               |
|               | Entra con SPID Non hai SPID? Scopri di più                                           |
| 5) Chiede poi | Entra con la tua email<br>di accettare l'informativa sul trattamento dati personali: |
| -,            | E                                                                                    |
|               | pagoPA - Informativa sulla privacy                                                   |
|               | INFORMATIVA SUL TRATTAMENTO<br>DEI DATI PERSONALI                                    |
|               | ai sensi degli artt. 13-14 del Regolamento (UE) 2016/679                             |
|               |                                                                                      |

Questa informativa privacy descrive come vengono trattati i

accetto la privacy policy

Continua

6) A questo punto potrete scegliere il metodo di pagamento:

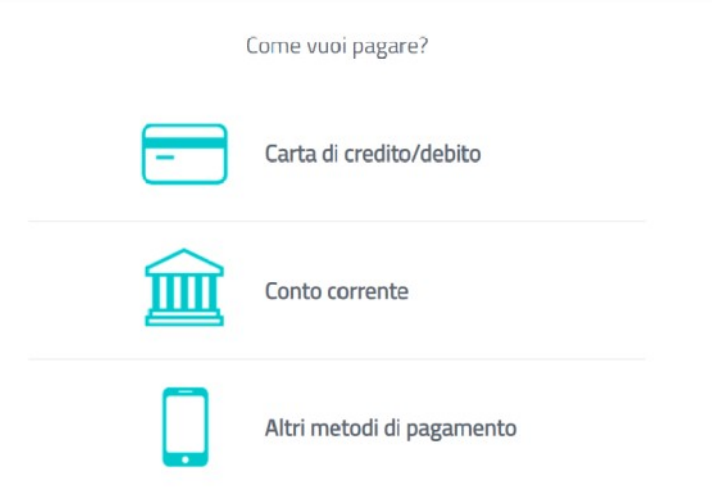

7) Quindi, a seconda del metodo prescelto, le schermate successive cambieranno, richiedendo la scelta del circuito bancario o della carta di credito, o il servizio alternativo desiderato. Ogni metodo e ogni PSP può proporre differenti commissioni.

## - CASO 2: Pagamento tramite PSP

8) Dopo aver compilato tutti i campi della breve maschera proposta, selezionando il concorso da menu a tendina. L'importo è fisso, non modificabile, cliccare sul pulsante 'SCARICA AVVISO'.

| Nome           |                         |                   |
|----------------|-------------------------|-------------------|
| Cognome        |                         |                   |
| Codice Fiscale |                         |                   |
| Email          |                         |                   |
| Importo        |                         |                   |
| Tipo concorso  | - Amministrativo Cat. C |                   |
| SCARICA AVVISO | PAGA ONLINE             |                   |
|                |                         | Chat assistenza 📃 |

Iscrizione Concorsi Pubblici

9) In pochi secondi il vostro dispositivo scaricherà un avviso con un QR code che potrete stampare o visualizzare sullo *smartphone*, e con il quale potrete recarvi in uno dei PSP abilitati e procedere al pagamento. Potrete anche inquadrare il QR code su App IO e pagarlo in app.

| CONCORSO - 2020 -                                                                                                    |                                                                                                    |  |  |  |  |
|----------------------------------------------------------------------------------------------------|----------------------------------------------------------------------------------------------------|--|--|--|--|
| ENTE CREDITORE Cod. Fiscale 85001870188                                                                                                    | DESTINATARIO AVVISO cod. Fiscale                                                                                                    |  |  |  |  |
| Comune di Vigevano                                                                                                    |                                                                                                    |  |  |  |  |
| QUANTO E QUANDO PAGARE?                                                                                                    | DOVE PAGARE@sta dei canali di pagamento su www.agid.gov.it/pagopa                                                                                              |  |  |  |  |
| Puol pagare con una rata.                                                                                                    | PAGA SUL SITO O CON LE APP<br>del tuo Ente Creditore, della tua Banca o degli altri<br>canali di pagamento. Potrai pagare con carte, conto<br>corrente, CBILL. |  |  |  |  |
| L'importo è aggiornato automaticamente dal sistema e potrebbe<br>subire variazioni per eventuali sgravi, note di credito, indennità di<br>mora, sanzioni o interessi, ecc. Un operatore, il sito o l'app che<br>userai ti potrebbero quindi chiedere una cifra diversa da quella qui<br>indicata. | PAGA SUL TERRITORIO<br>in Banca, in Ricevitoria, dal Tabaccaio, al Bancomat.<br>Potrai pagare in contanti, con carte o conto corrente.                         |  |  |  |  |
| Utilizza la porzione di avviso relativa al canale di pagamento che preferisci.                                                                                                    |                                                                                                    |  |  |  |  |
| BANCHE E ALTRI CANALI                                                                                                    | RATA                                                                                                    |  |  |  |  |
| Qui accanto trovi il codice QR e<br>il codice interbancario CBILL per<br>pagare attraverso il circuito                                                                                                    | Destinatario Euro Euro                                                                                                    |  |  |  |  |

bancario e gli altri canali di pagamento abilitati.

| Destinatario           | -                 | Euro           |                |
|------------------------|-------------------|----------------|----------------|
| Ente Creditore Comune  | di Vigevano       |                |                |
| Oggetto del pagamento  | CONCORSO - 2020 - | -              |                |
| Codice CBILL Codice Av | viso              | Cod. Fiscale B | Ente Creditore |
| 3000 00                | 00 0000           | 850            | 001870188      |

NOTA: in entrambi i casi (pagamento online e pagamento presso PSP fisico) l'Ente avrà accesso agli esiti dell'operazione di pagamento.

All'indirizzo email che avete indicato nella prima schermata riceverete una prima comunicazione che avvisa semplicemente che l'operazione è stata avviata (ma il pagamento non ancora concluso). Per la ricevuta invece:

- se pagate online con carta di credito, vi sarà recapitata via email dai sistemi di Regione Lombardia - se pagate presso PSP fisico, conservate l'attestazione di pagamento. L'Ente potrà in ogni caso verificare l'avvenuto pagamento direttamente dal sistema regionale.

Nel caso non trovaste i messaggi email indicati nella vostra casella, verificate sempre nelle cartelle 'SPAM' o 'POSTA INDESIDERATA' del vostro sistema di posta elettronica.